## Flowcode Running Flowcode with Arabic Language -Flowcode v4

- Download the zip file attached

- Unzip (extract these files to a suitable location - eg Desktop/My Documents)

- Double-click on the "fc\_hklm.reg" icon and OK any warning messages.
- Copy the FlowAR.dll into your Flowcode directory (where Flowcode.exe is located).
- Run Flowcode
- Navigate to View >> Global Properties
- Tick the override language box
- Scroll down to find Arabic.
- Unique solution ID: #1043

Author: DavidA

Last update: 2015-03-31 16:00